## **NEW - LAHS Online Course Request for Pre-Registration**

| Login to your<br>Aeries Portal<br>using your<br>go losal<br>email and<br>password.                                                                  | Los Alamitos USD                             | Long Class Summary<br>Per Course<br>Chastian | lect "Course Requests<br>e "Classes" dropdown I<br>Los Alamitos High School<br>Attendance Grades Classe<br>Classe<br>Course<br>Teacher Roc Course<br>Scheduling for grade | Entry" from<br>ist.<br>Medical Cha<br>s<br>Requests Entry<br>a Requests Entry             |
|----------------------------------------------------------------------------------------------------|----------------------------------------------|----------------------------------------------|----------------------------------------------------------------------------------------------------|-------------------------------------------------------------------------------------------|
| All Course Requ                                                                                                    | lests must be approved by appropriate schoo  | ol personnel. Scheduling for grade: 11       | Course Requests                                                                                                    |                                                                                           |
| Subject Area<br>English I<br>English II                                                                                                    | Primary Request                              | Alternate Request Name or Nbr.               | Filter Courses                                                                                                    | Search                                                                                    |
| English IV<br>Wid Hist Cult/Geog<br>US History<br>Amer Pol Tradition<br>Economics<br>Math<br>Biological Science<br>Physical Science<br>PE/Athlefics | Enter <b>Course Nan</b><br>from Pre-Registra | ne or Number<br>tion Sheet                   | Use the drop down to s<br>subject areas, then clic<br>Select " <b>Show All Cours</b><br>available courses for yo<br>level.                                                | select individual<br>k " <b>Search</b> ".<br><b>es</b> " to see all<br>our specific grade |
| Fine Arts/WidLong<br>Electives                                                                                                    |                                              |                                              |                                                                                                    |                                                                                           |
| Subject Area                                                                                                    | Primary Request                              | Alternate Request                            | Filter Courses<br>Sbj Area: Electives                                                                                                    | ▼ Search                                                                                  |
| English II                                                                                                    | Click on the nam                             | ne of the course                             | Click A Course To Request or 🅦 fo                                                                                                    | r Info                                                                                    |
| English III                                                                                                    | 🛛 😧 👔 to select.                             | Anat&Physiola                                | gy (0665) () Financial Lit (0733F)                                                                                                    | Myth Folk L/C F (0324)                                                                    |
| English IV                                                                                                    |                                              | AP Environ Sci                               | (0650) (0650) (0733S)                                                                                                    | Psychology F (0725)                                                                       |
| US History                                                                                                    | 😮 👔 US History (0704)                        | Click on the 🚱 to delete th                  | 31) 👔 GRO-Peer Supp (1566)                                                                                                    | Psychology S (0726)                                                                       |
| Amer Pol Tradition                                                                                                    |                                              | Click on the Cto delete th                   | 1e Thist & Future F (0713)                                                                                                    | Soc Sport Jrn F (0734F)                                                                   |
| Economics                                                                                                    |                                              | course from your request l                   | IST. (1) Hist & Future S (0714)                                                                                                    | Soc Sport Jrn S (0734S)                                                                   |
| Math                                                                                                    | 😧 👔 Adv Math/Trig (0516)                     | Add Alternate 🕦 Bible as Lit (03             | (1001) (1001)                                                                                                    | Sociology Fall (0729F)                                                                    |
| Biological Science                                                                                                    |                                              |                                              |                                                                                                    | Sociology Sprng (0729S)                                                                   |
| Physical Science                                                                                                    | Physics (0604)                               | Add Alternate Click or                       | n the 🧕 or 🔍 for a                                                                                                    | Stu Government (0271)                                                                     |
| PE/Athletics                                                                                                    |                                              | little in                                    | fo on the course.                                                                                                    | (1) Teacher Aide (9999)                                                                   |
| Fine Arts/Wld.Lang                                                                                                    |                                              |                                              | 5 (0726) (1) Marinebio/Ocean (0655                                                                                                    | Teacher Aide (9999S)                                                                      |
| Electives                                                                                                    | 😵 👔 Soc Sport Jrn F (0734F)                  | Add Alternate                                | (0236F) (0236F) (0721)                                                                                                    | Thanatology S (0354)                                                                      |
|                                                                                                    |                                              | <ul> <li>DigitalStorytlg</li> </ul>          | (0236S) (Military Hist S (0724)                                                                                                    |                                                                                           |

Reminder: Please bring the signed Grade Schedule Page to the meeting with your counselor.